# Smart Lock Manual

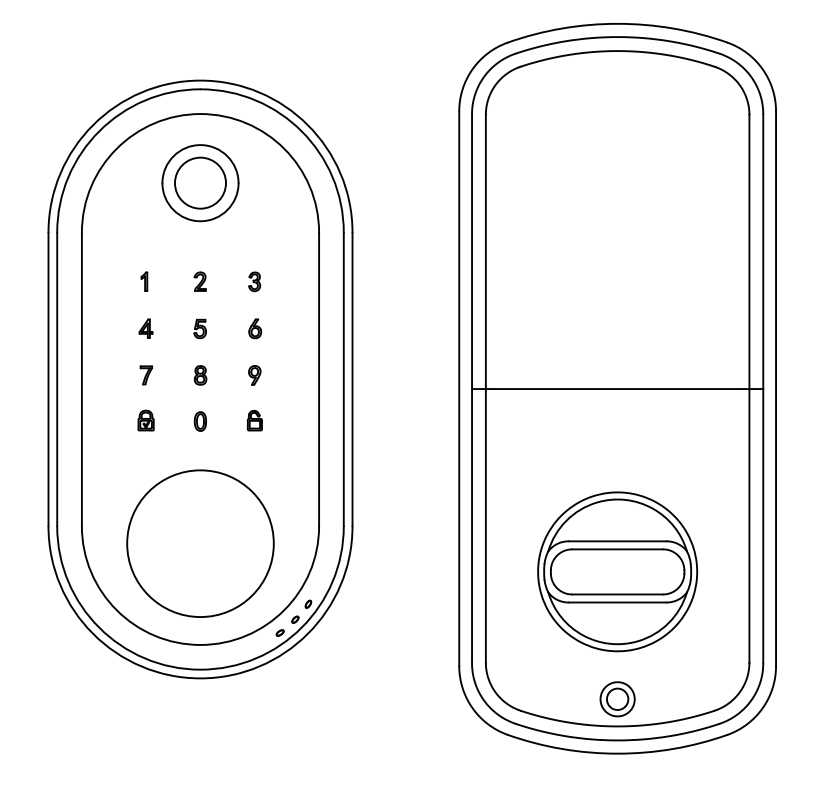

Tips: The smart lock is available for both left handle and right handle door. To avoid any unexpected issue, such as the opposite of lock and unlock, please carefully refer to the instruction for left and right handle door in page 6,7,8. Any problem, please contact customer service first!

# CONTENTS

| 1. INTRODUCTION                                                    |                |
|--------------------------------------------------------------------|----------------|
| 1.1 Specifications                                                 | 02             |
| 2. INSTALLATION GUIDE                                              |                |
| 2.1 Check the Door Dimensions                                      | 03             |
| 2.2 Confirm the direction of the door                              | 04             |
| 2.3 Installing Deadbolt and Strike Plate                           | <u> </u>       |
| 2.4 Install Keypad —————————————————————                           | 05             |
| 2.5 Install Mounting Plate                                         | 07             |
| 2.6 Installing Mounting Plate —                                    | 08             |
| 2.7 Installing Batteries & Cover                                   | 10             |
| 2.8 Operation Testing                                              | —— 11          |
| 3. APP Operation Guide                                             |                |
| 3.1 Download the APP "TTLock"                                      | —— 11          |
| 3.2 Register a new account                                         | <u> </u>       |
| 3.3 Match the Smart Lock with APP                                  | <u> </u>       |
| 3.4 APP function introduction                                      | — 13           |
| 3.5 APP Account Management or Other Operation                      | <u> </u>       |
| 4. How to unlock/lock my door lock with the SMART WATCH?           | <del></del> 16 |
| 5. The situations that the smart lock will trigger an alarm        | —— 18          |
| 6. If the smart lock is in a non-addable state                     | 19             |
| 7. How to connect Google Home<br>and Amazon Alexa via WiFi gateway | <u> </u>       |
| 8.FQA                                                              | 22             |

#### 1.Included in the box

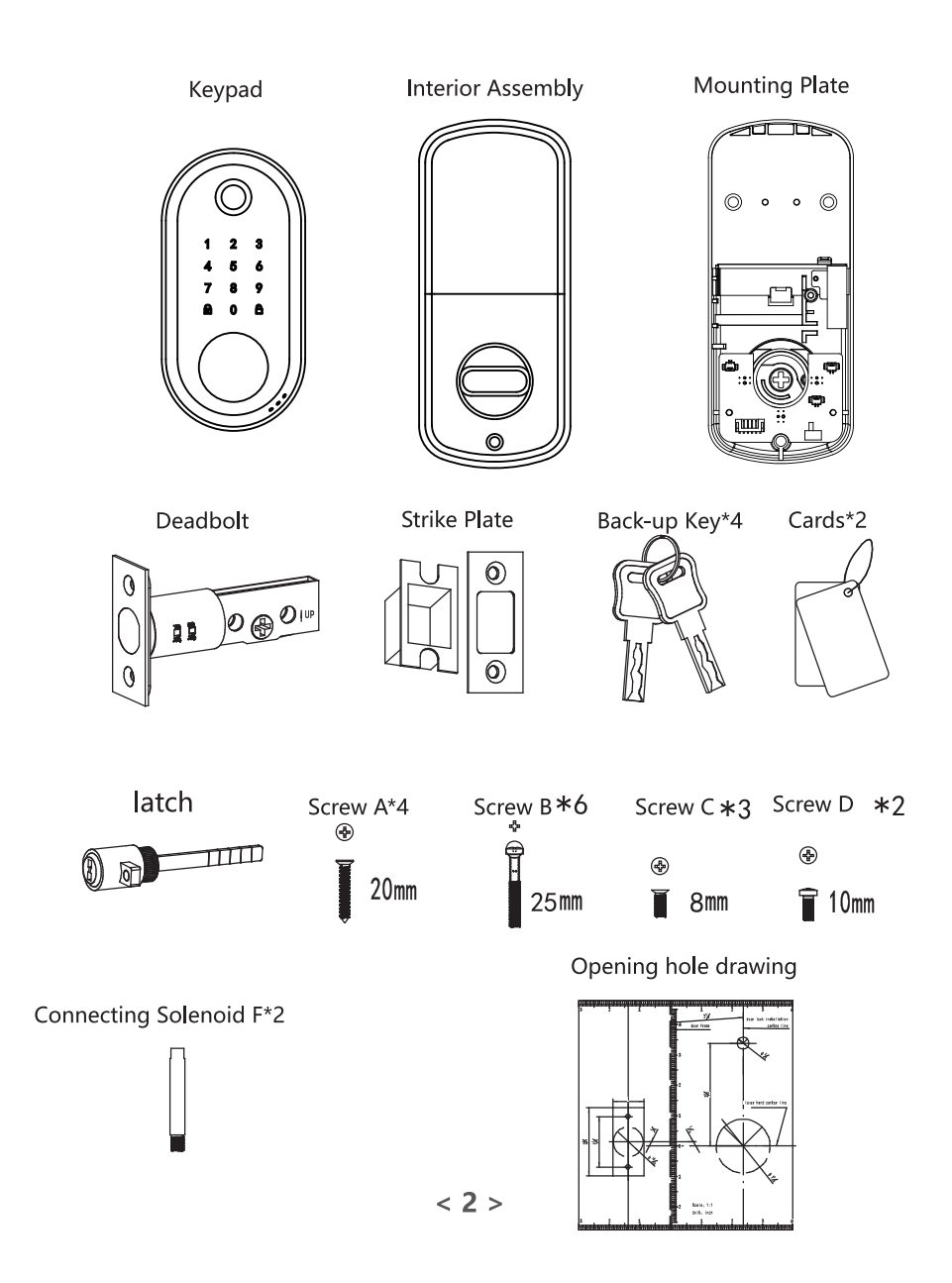

# 2. INSTALLATION GUIDE

# 2.1 Check the Door Dimensions

Door Frame ≥110mm

Door Thickness: 38-45mm (1<sup>1</sup>/<sub>2</sub>"-1<sup>7</sup>/<sub>8</sub>)

Compare the reference card and select the reference line that matches the door size.

Note: Install and test lock with door open to avoid being locked out. Note: When performing this operation, please take protective measures and be careful of the metal edge injure yourself.

Step 1 Preparation Check the door's dimensions Disassemble your existing deadbolt from the door

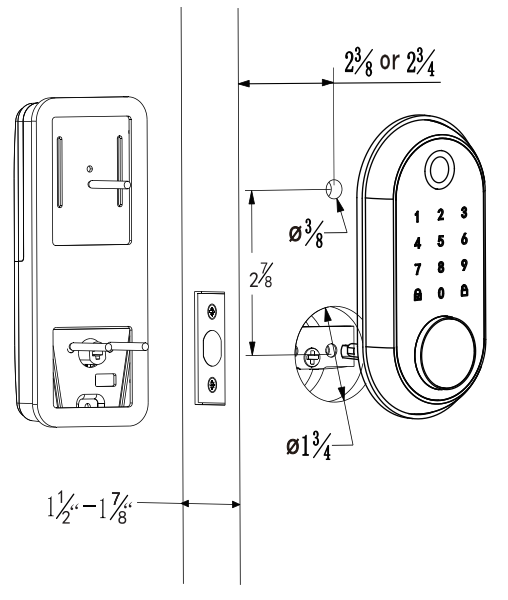

Punch with the positioning card to make the deadbolt fixed safely and firmly

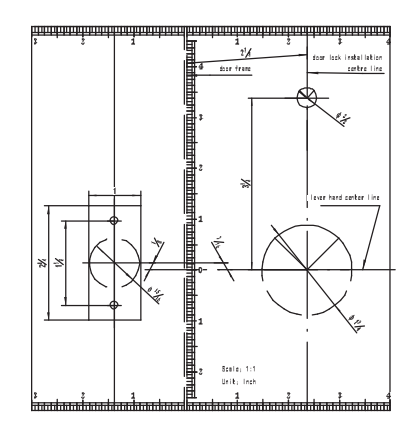

# 2.2 Confirm the direction of the door

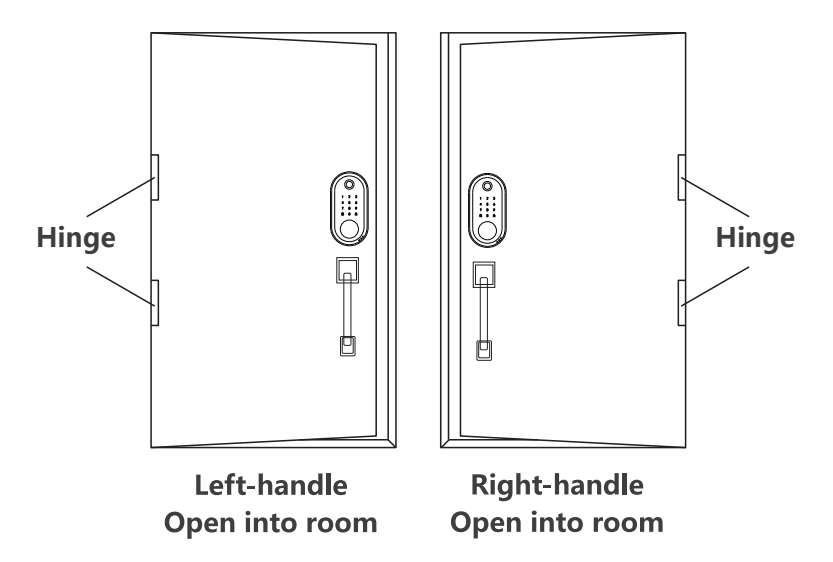

If the door is left handle.

1.To install the lock for left side handling, ensure the toggle button on the back assembly is set to "L" .

2.Setting direction of the knob: Horizontal for Left handle when in unlock status.

If the door is right handle.

1.To install the lock for right side handling, ensure the toggle button on the back assembly is set to "R".

2.Setting direction of the knob: Vertical for Right handle when in unlock status.

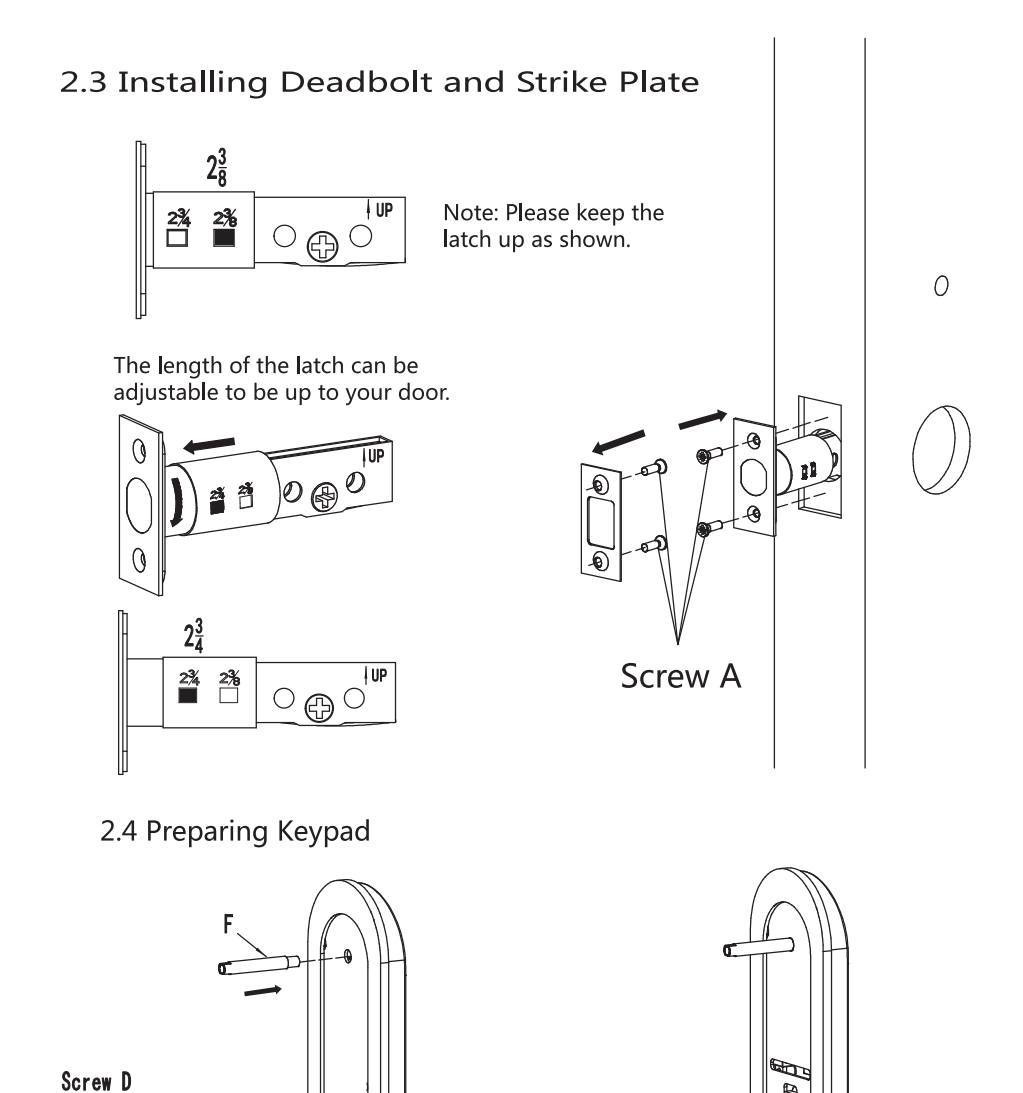

б

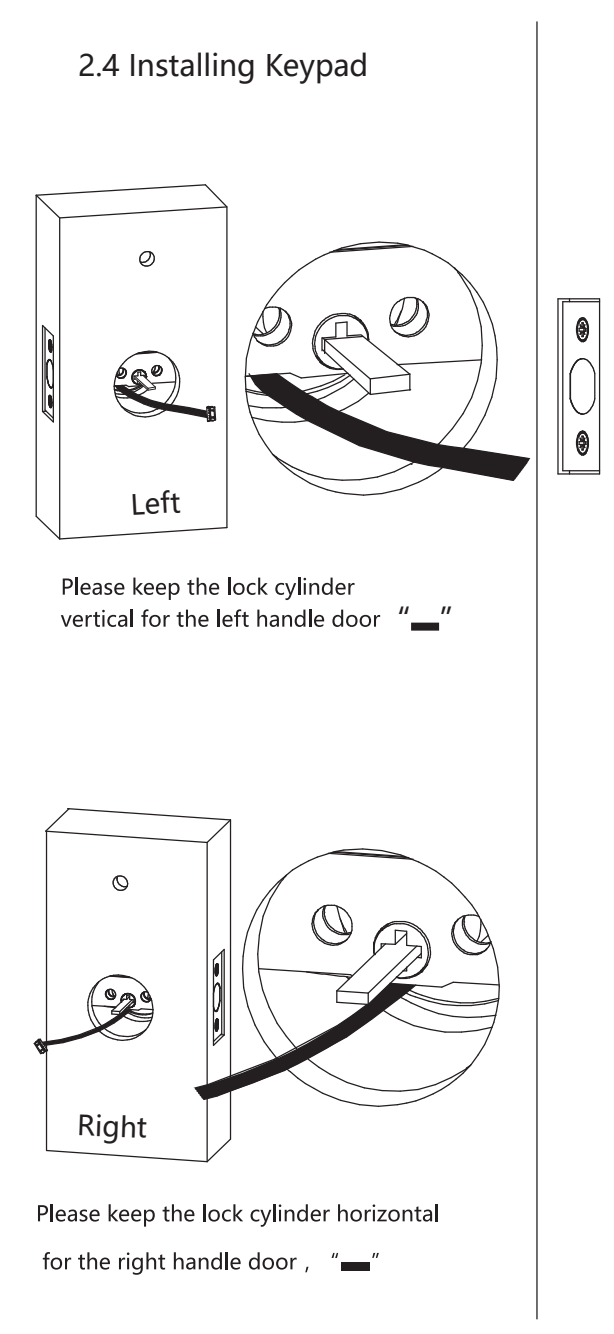

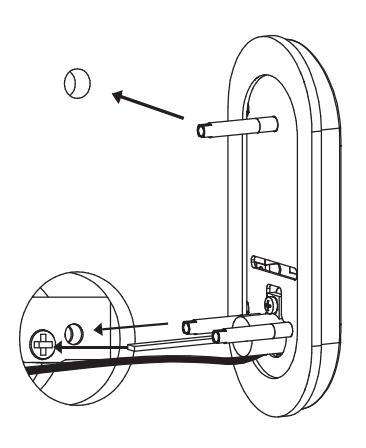

Note: After the front keypad is installed, please check if the lock cylinder could drivethe latch smoothly. If not, please try to unscrew or screw the screw bolt A or adjust the lock cylinder vertically or horizontally.

## 2.5 Installing Mounting Plate

Note: Please check the direction of the front mounting plate in case of any aesthetics loss when installing the 3 screw B.

The 6 longest screw B makes the front mounting plate fixed.

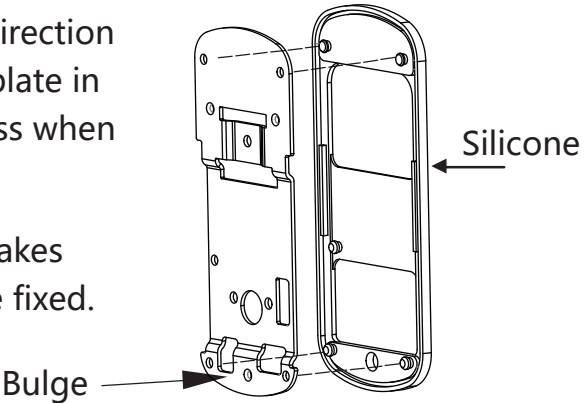

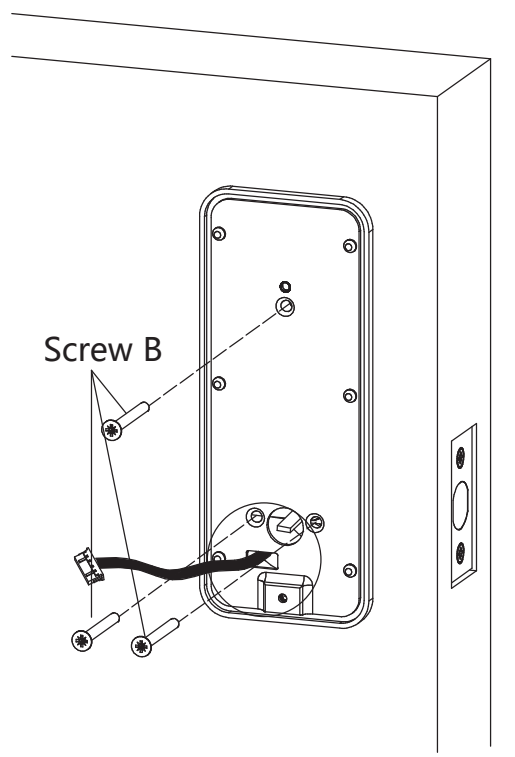

Route the wire through the hole

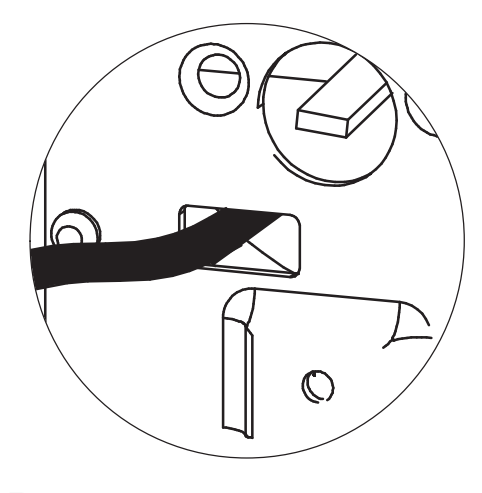

<7>

## 2.6 Installing Mounting Plate

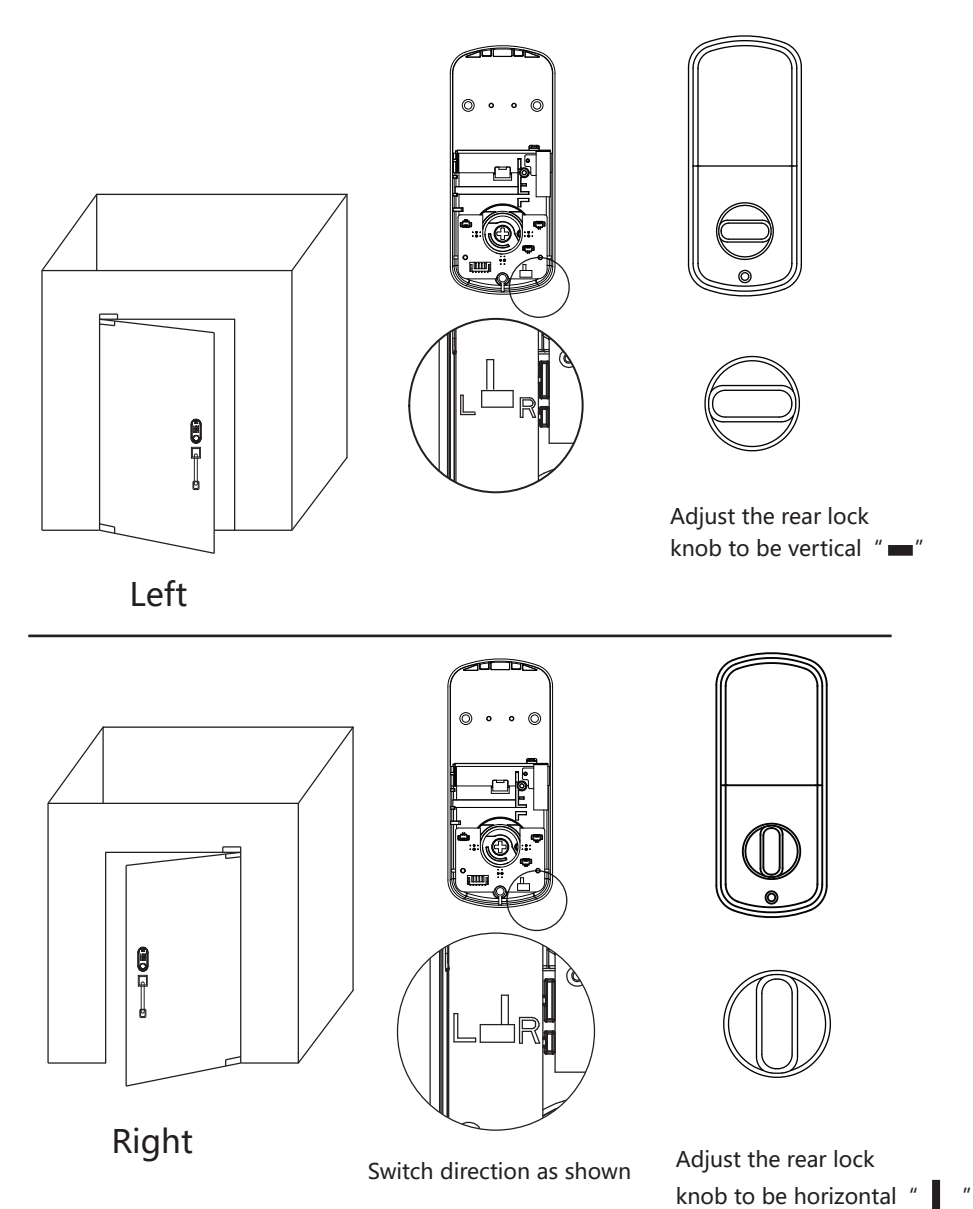

<8>

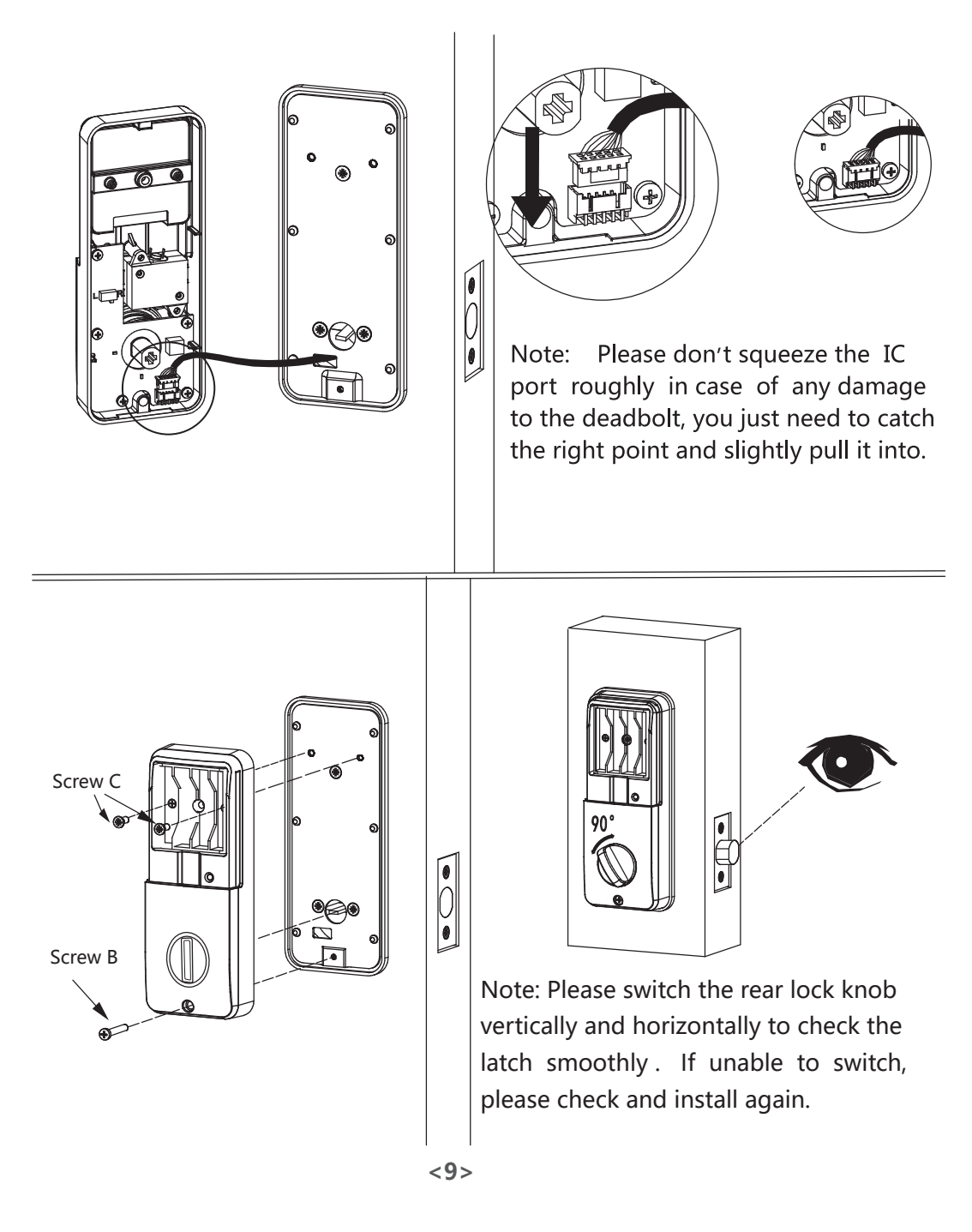

# 2.7 Installing Batteries & Cover

Insert 4pc (AA) 1.5V Alkaline batteries and slide the battery cover back onto the receiver

Low Battery Alarm: You can open your front door with a 9v battery on the instant charging if you forget to replace the low batteries.

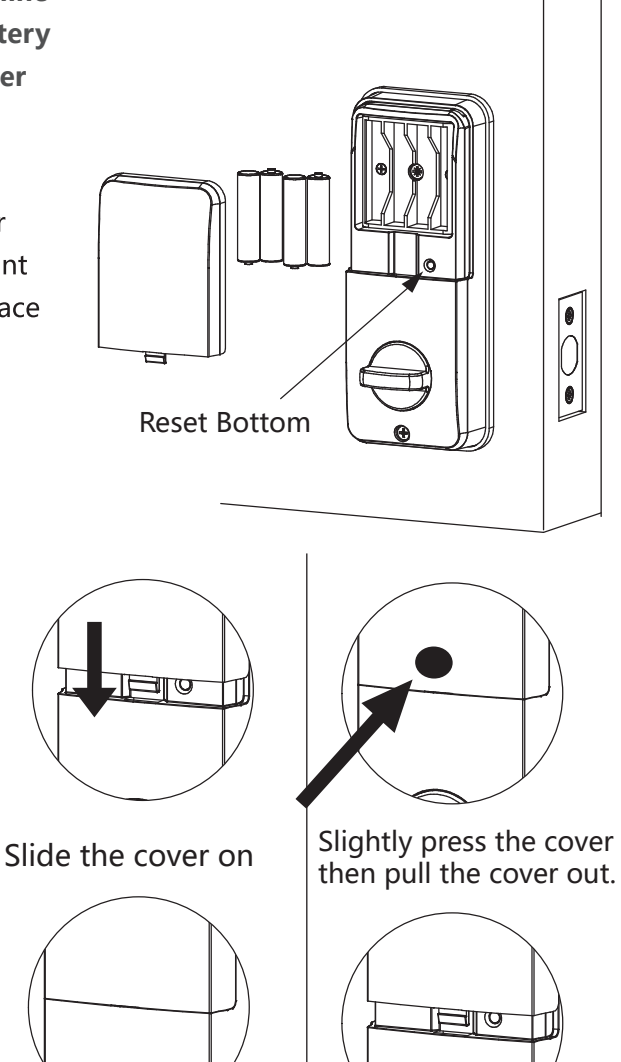

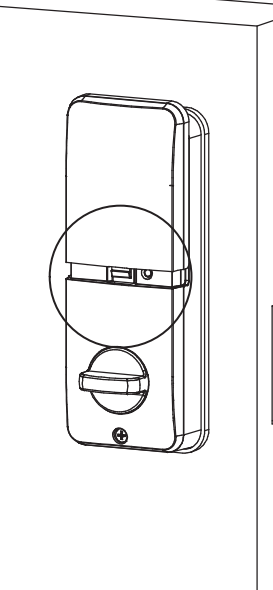

0

<10>

# 2.8 Operation Testing

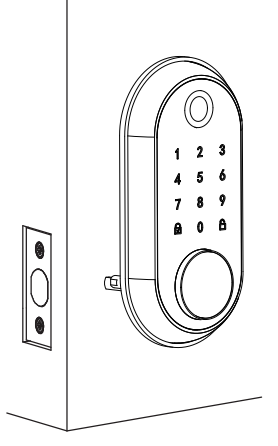

Press the marked place as shown in the bottom side of the cover and rotate the cover 120 degree.

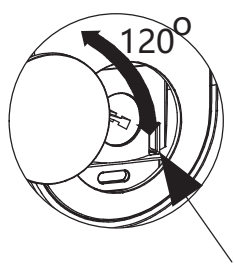

Emergency power

Kindly remind that please get close to the smart lock before you set it up first. Now please use the TT lock guideline activate your own smart lock!

# 3. APP Operation Guide

#### 3.1 Download the APP "TTLock"

Android Mobile Phone--Search "TTLock" from Google Play. Apple Mobile Phone--please search "TTLock" from App Store.

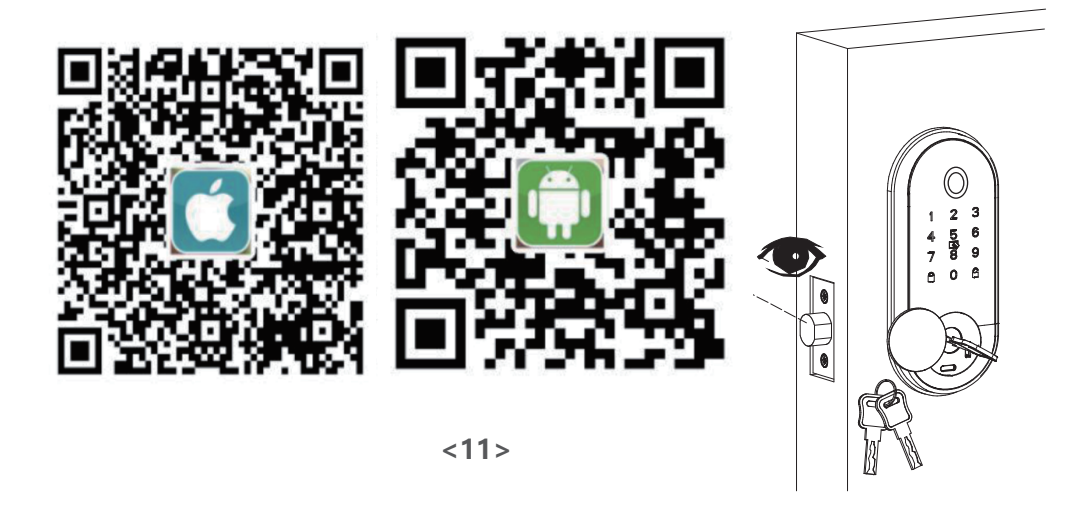

#### 3.2 Register a new account (phone number or email)

| Login Register       | $\leftarrow$ Register          | Login Register                                                                                                    |
|----------------------|--------------------------------|----------------------------------------------------------------------------------------------------|
|                      | Phone Email                    | щ                                                                                                    |
| ₽ _/                 | Country/Region United States+1 | A CONTRACT OF A CONTRACT OF A |
| A Phone number/Email | Lenter your Phone number       | A Phone number/Email                                                                                                    |
| Password             | Password between 6-20 chars    | Password                                                                                                    |
|                      | Confirm Password               |                                                                                                    |
| Login                | Verification Code Get Code     | Login                                                                                                    |
| Forgot Password?     | Register                       | Forgot Password?                                                                                                    |
|                      |                                | $\checkmark$                                                                                                    |

#### 3.3 Match the Smart Lock with APP

When matching, please follow the prompt steps of the program, you need to touch the screen, match the blue icon lock , and set the name for the lock. Such as the front door.

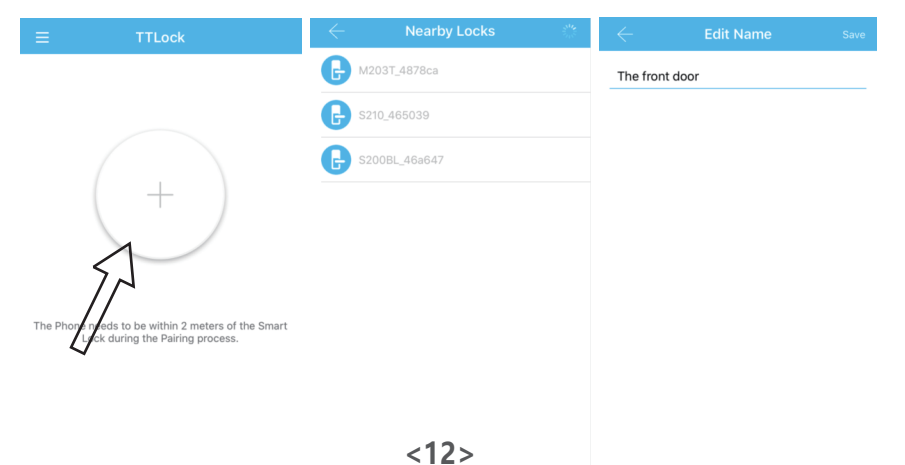

# 3.4 APP function introduction

3.4.1 Lock/Unlock (APP/Keypad)

Via APP: Touch to unlock, long press to lock.

Note: Please keep your phone near the door lock within 5 meters.

Via Keypad: Enter the passcode then press " $\bigcirc$ " to unlock. Long press " $\bigcirc$ " and hold 2s to lock.

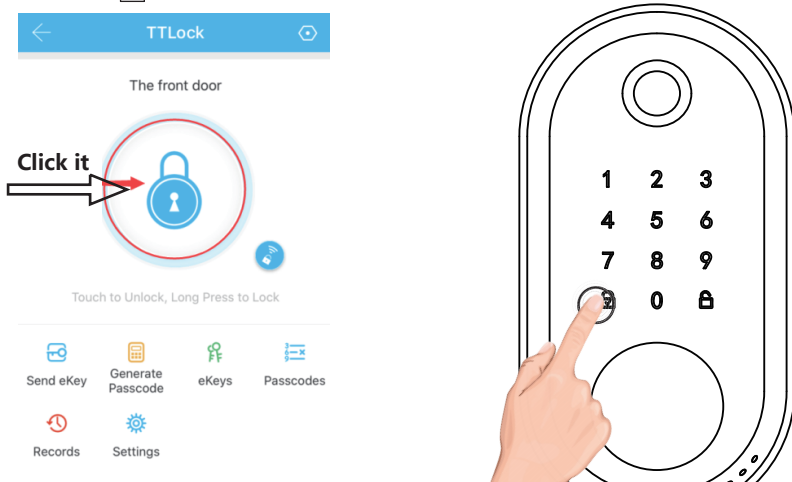

#### 3.4.2 Sent Ekey

You can add multiple accounts on the app. Such as your family member.

You can authorize the Recipient to unlock/lock via the APP. The recipient needs to download the APP.

Note: This operation need to be connected to Bluetooth and network, the shared eKey will be stored in "eKeys" .

| $\leftarrow$ | TTLock            |             | $\odot$                               | $\leftarrow$ | Send eK              | еу               | $\leftarrow$ | TTL             |              |             |
|--------------|-------------------|-------------|---------------------------------------|--------------|----------------------|------------------|--------------|-----------------|--------------|-------------|
|              | The front do      | oor         |                                       | Timed        | Permanent One        | e-time Recurring |              | The from        | nt door      |             |
|              |                   |             |                                       | Recipient    | Enter Recip          | pient's Account  |              |                 |              |             |
| 9            |                   |             | Name                                  | Please Enter | a Name for this eKey |                  | 6            | 1               |              |             |
|              |                   |             |                                       | Start Time   |                      | 2019-10-29 11:39 |              |                 |              |             |
|              |                   |             | a a a a a a a a a a a a a a a a a a a | End Time     |                      | 2019-10-29 11:39 |              |                 |              | <b>B</b>    |
| Touch        | to Unlock, Long I | Press to Lo | ock                                   | Allow Rem    | ote Unlocking        | $\bigcirc$       | Touc         | h to Unlock, Lo | ong Press to | Lock        |
| 6            | Generate          | ff          | 3 <u></u> ×                           | Authorized   | I Admin              | $\bigcirc$       | 6            |                 | 释            | 3 <u></u> × |
| Send eKey    | Passcode e        | Keys        | Passcodes                             |              |                      |                  | Send eKey    | Passcode        | eKeys        | Passcodes   |
| Ð            | 蓉                 |             |                                       |              | Send                 |                  | Ð            | 蓉               |              |             |
| Records      | Settings          |             |                                       |              |                      |                  | Records      | Settings        |              |             |
|              |                   |             |                                       |              |                      |                  |              |                 |              |             |
|              |                   |             |                                       |              |                      |                  |              |                 |              |             |
|              |                   |             |                                       |              |                      |                  |              |                 |              |             |

#### 3.4.3 Generate Passcode

You can set a variety mode of password to unlock, or share them with others. Yourself or the recipient of passcode to unlock by entering the passcode on the keypad.

Note: This operation need to connect Bluetooth or gateway. The passcode will be stored in "Passcodes" .

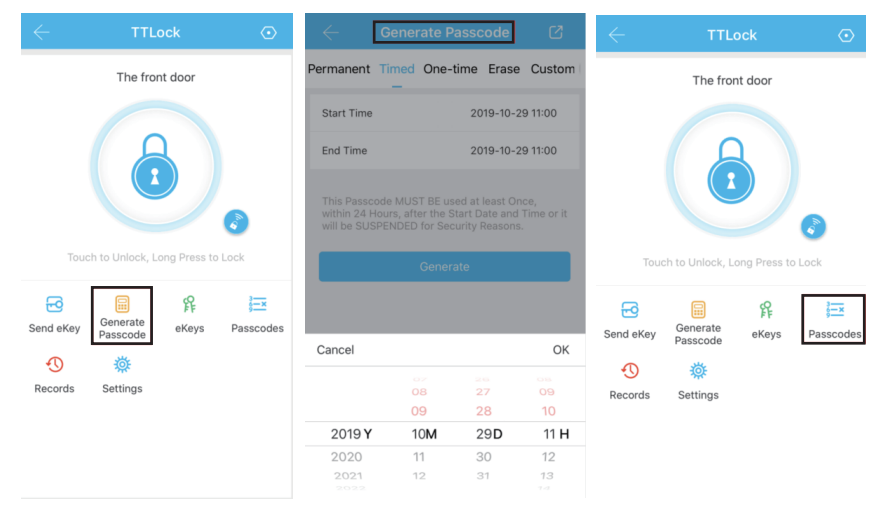

<14>

#### 3.4.4 Records

It records who comes and goes, and when. For 24/7 access logs, get all records about the door unlock/ lock anytime and anywhere.

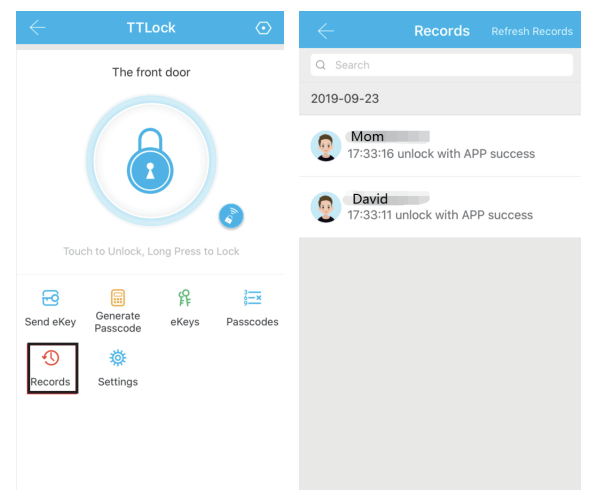

#### 3.4.5 Settings

For the Bluetooth lock function setting:

- 1. Basics
- Battery Percentage.
- Lock name.
- Admin Passcode (You reset your admin passcode on the APP)
- 2. Unlock Remotely

(Need to buy a gateway, you can remotely control your lock after pairing.)

- 3. Auto Lock ( 5s, 10s, 15s, 30s, 60s, Custom)
- 4. Lock Sound
- 5. Read Operation Record, etc.

Note: These operations require Bluetooth to be turned on and a smart lock is connected.

| $\leftarrow$ | TTLo                 | ock          | $\odot$     | $\leftarrow$       | Settings |            | $\leftarrow$     |                           |
|--------------|----------------------|--------------|-------------|--------------------|----------|------------|------------------|---------------------------|
|              | The from             | nt door      |             | Basics             |          |            | Lock Number      | BL01_9d23ef               |
|              |                      |              |             | Unlock Remotely    | ]        | On >       | MAC/ID           | F9:0A:F4:EF:23:9D/1589459 |
|              |                      |              |             | Auto Lock          |          | Unknown >  | Battery          | 85% >                     |
|              |                      |              |             | Lock Sound         |          | >          | Validity Period  | Permanent                 |
|              |                      |              | Lock Clock  |                    | >        | Name       | The front door > |                           |
|              |                      |              | Diagnosis   |                    | >        | Lock Group | Ungrouped >      |                           |
|              | ch to Unlock, Lo     | ong Press to | LOCK        | Read Operation R   | ecords   | >          | Admin Passcode   | >                         |
| 6            |                      | 释            | 3 <u></u> × | Firmware Update    |          | >          |                  |                           |
| Send eKey    | Generate<br>Passcode | eKeys        | Passcodes   | Attendance         |          | $\bigcirc$ |                  |                           |
| Ð            | 蓉                    |              |             | Unlock Notificatio | on       |            |                  |                           |
| Records      | Settings             |              |             |                    | Delete   |            |                  |                           |

## **3.5 APP Account Management or Other Operation**

3.5.1 How do I reset or change my APP account login password?

| TTLock                                                           |                       | $\leftarrow$                           |
|------------------------------------------------------------------|-----------------------|----------------------------------------|
| The front door<br>■ 85% ≫ Unlock Remotely & Admin<br>⊙ Permanent | Account: Your account | Account: Your Account                  |
| The side door<br>100% Admin<br>Permanent                         |                       | Nickname                               |
|                                                                  |                       | Email                                  |
|                                                                  | + Add Lock            | Reset Password Your Account Password > |
|                                                                  | ବ୍ଚ Gateway           | Security Question >                    |
|                                                                  | Messages              |                                        |
|                                                                  | ① Customer Service    |                                        |
|                                                                  | 🔯 Settings            |                                        |
|                                                                  |                       |                                        |
|                                                                  |                       |                                        |
|                                                                  |                       |                                        |

# 3.5.2 How to match a Wi-Fi gateway to APP? ( If you have already purchased a gateway. )

| Click it                        | Click it               | Choose G1/G2                     | Click Next                                                      |
|---------------------------------|------------------------|----------------------------------|-----------------------------------------------------------------|
|                                 | $\leftarrow$ Gateway + | $\leftarrow$ Choose Gateway Type | Add Gateway                                                     |
| Account Your Account            |                        | G1<br>G2                         | Re Connect the Power                                            |
| + Add Lock  G Gateway  Messages | No Data                |                                  | Indicator Light                                                 |
| ① Customer Service              |                        |                                  |                                                                 |
| Settings                        |                        |                                  | Next                                                            |
| Click it                        | Enter your w           | ifi password                     | Pairing your lock                                               |
| $\leftarrow$ Choose Gate        | eway 🔅 Configure       | Network                          | home                                                            |
| G2_a9c121                       | WiFi Name              | Your WiEi Name >                 |                                                                 |
|                                 | WiFi Password          | Er <b>WiFiPassword</b> ord       |                                                                 |
|                                 | Gateway Name           | Enter Ga <b>home</b> Name        |                                                                 |
|                                 |                        | K                                | Q                                                               |
|                                 |                        |                                  | Scanning locks belong to<br>you, it may take about 3<br>minutes |
|                                 |                        |                                  |                                                                 |

Note: The indicating light will flash within 1 minutes till gateway matched with the app after the gateway is powered on. Otherwise, the gateway needs to be restarted.

4. How to unlock/lock my door lock with the SMART WATCH?

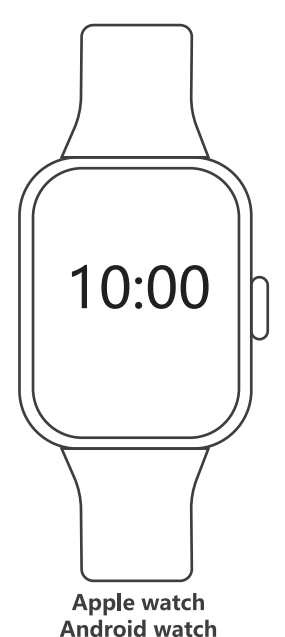

Support Smart Watch (iwatch or Android watch) to lock/unlock.

If the watch is connected to the phone, but it cannot search the "TTLock" App. Try to log in to the home page at your phone app and refresh, then check in the watch. If all settings are normal but can't lock/unlock. Opening the "TTLock" App in your phone to check if the key is in a normal state.

Note: All the operations, your watch and mobile phone require a certain range, the mobile phone network and Bluetooth need to remain connected.

5. Under what situations will the smart lock sound an alarm?

5.1 The smart lock sounds an alarm when the battery is low. Solution: Please replace the battery or temporarily use the 9V backup battery.

5.2 The Anti-theft Alarm Prompt button is not tightly pressed. Solution: Always press and hold the alarm button on the front panel during installation, otherwise it will always beeping when the battery is inserted.

# 6. If the smart lock is in a non-addable state (the lock name is gray on the APP or cannot be find)

Solution: Please press and hold the reset button 3s-5s until you hear the sound "DiDi" and try to connect again. Note: This operation IC wired and battery need to be installed.This button is in the front Keypad panel.

Insert 4pc (AA) 1.5V Alkaline batteries and slide the battery cover back onto the receiver

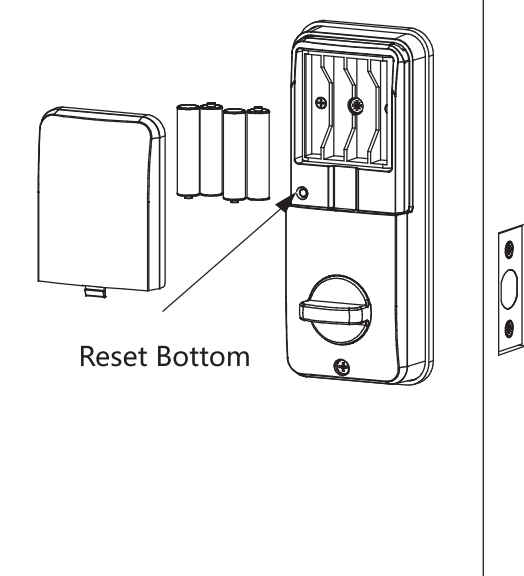

#### 7. How to connect Google Home and Amazon Alexa via WiFi gateway

#### 7.1 Device

A phone that has already downloaded Alexa and TTLock

A smart lock

A G2 WiFi Gateway (Sold separately in Amazon)

An Amazon echo

#### 7.2 Account and Device Adding

- Open TTLock and register an account
- Click + to add the smart lock according to the prompt
- Click the menu in the upper left corner of the TTLcok to enter Gateway, and click + in the upper right corner to add the WiFi gateway according to the prompt.

ATTN: When adding Alexa, TTLock account and password needs to be authorized, and account needs to be with the correct country code, such as +1, +86, etc.

#### 7.3 Alexa connection

- Login your Alexa account
- Click the the menu in the upper left corner of the Alexa,

click Skills&Games, and search ttlock in the upper right corner,

then click login and authorize the registered TTLock account,

also the added smart lock will be loaded after login

- Click the menu in the upper left corner of the Alexa app, click Add Device, and click Amazon Echo, then add your own Amazon echo according to the prompt.
- Click Devices in the bottom menu of Alexa, choose locks, and click the TTLock added loc, and then click settings in the upper right corner to open the switch to unlock by app and unlock by voice. Also, the password is needed for voice operation when input by opening the switch to unlock by voice.
- Return back to lock interface, the settings completes
  if it shows a white circle lock icon. Then say Alexa to your
  Amazon echo, and continue to say Unlocking home according
  to the voice prompt, here home is the name of the added lock.
  Also waiting to unlock after saying the password according to the
  voice prompt. Hereby, the whole alexa connection setting was done.

#### ATTN:

When adding Google home, TTLock account and password needs to be authorized, and account needs to be with the correct country code, such as +1, +86, etc.

- Make sure you have installed Google Home APP and hub
- Click the "+" Add button on the upper left of the app to setup device.
- In setup device page, chose "Works with Google", to Manage accounts page.
- Search for "ScienerSmart", and Enter your TTLock Account in the Authorize page.
- Set Google Home Security Code in TTLock APP. You will be asked for this code when unlock with google home.

# 8. FQA

The solution for details of FQA, please refer to the Instructions Guide. If necessary, please connect with our customer service.

| Question                                                          | Answer                                                                                                    |
|-------------------------------------------------------------------|----------------------------------------------------------------------------------------------------|
| How to add fingerprints<br>and IC Cards                           | Please go to IC Cards and fingerprints in the app, click + to add in the upper right corner.                                                                                                    |
| Why the door lock<br>can't to                                     | Please note:<br>There is a toggle button in back panel, If it is the left<br>side door, please set to L. If it is the right side door,<br>please set to R.<br>Setting direction of the knob: Vertical for Left handle<br>when in unlock status, Horizontal for Right handle<br>when in unlock status. |
| How to unlock/lock<br>via keypad?                                 | Long press " 🗍 " in keypad and hold 2s to lock.<br>Enter the passcode then press " 🔓 " to unlock.                                                                                                    |
| How to unlock/lock<br>via APP?                                    | Touch to unlock, long press to lock. (Please<br>keep your phone near the door lock within 5                                                                                                    |
| How to open the keyhole cover?                                    | Use 2 pins to press the left and right holes of the cover at the same time.                                                                                                    |
| The smart lock<br>couldn't be added<br>after the rear lock reset. | After the rear lock reset,<br>please go to app-settings-Thansfer Lock(s)-choose<br>the added lock-delete the damaged lock                                                                                                    |
| How do I reset admin passcode on the APP?                         | Main Menu-Settings-Basic-Admin Passcode (Checking<br>Settings Part)                                                                                                    |
| How to get a Wi-Fi<br>gateway?                                    | You can purchase an additional "G1 " or "G2" type of gateway, and also to contact our customer service.                                                                                                    |

| Question                                                                   | Answer                                                                                                    |
|----------------------------------------------------------------------------|----------------------------------------------------------------------------------------------------|
| Does it support the<br>Alexa function?                                     | Yes, it supports Alexa APP, but it needs matching with Wi-Fi Gateway.                                                                                                    |
| How do I set up<br>automatic lock?                                         | Main menu-Settings-Auto Lock (Checking Settings                                                                                                    |
| What does the<br>difference between<br>Send eKey and<br>Generate Passcode? | Send eKey:<br>You can add multiple accounts on the app. Such as<br>your family member.<br>You can authorize the Recipient to unlock/lock via<br>the APP. The recipient needs to download the APP.<br>Generate Passcode:<br>You can set a variety mode of password to unlock, or<br>share them with others. Yourself or the passcode<br>recipient to unlock by entering the passcode on the<br>keypad. |
| Fingerprint recognition is not working.                                    | Press in seconds will be better for fingerprint recognition.                                                                                                    |

This product has a 12 months' warranty. Any problem, please be free to contact first! If you need any help, please feel free to contact us! Email: karahu88@outlook.com Skype: +86 18682198758 (live:ef14a3e79f8fbf16) Line: karahu0818 FCC Caution.

This device complies with part 15 of the FCC Rules. Operation is subject to the following two conditions: (1) This device may not cause harmful interference, and (2) this device must accept any interference received, including interference that may cause undesired operation.

Any Changes or modifications not expressly approved by the party responsible for compliance could void the user's authority to operate the equipment.

Note: This equipment has been tested and found to comply with the limits for a Class B digital device, pursuant to part 15 of the FCC Rules. These limits are designed to provide reasonable protection against harmful interference in a residential installation. This equipment generates uses and can radiate radio frequency energy and, if not installed and used in accordance with the instructions, may cause harmful interference to radio communications. However, there is no guarantee that interference will not occur in a particular installation. If this equipment does cause harmful interference to radio or television reception, which can be determined by turning the equipment off and on, the user is encouraged to try to correct the interference by one or more of the following measures:

-Reorient or relocate the receiving antenna.

-Increase the separation between the equipment and receiver.

-Connect the equipment into an outlet on a circuit different from that to which the receiver is connected.

-Consult the dealer or an experienced radio/TV technician for help.

This equipment complies with FCC radiation exposure limits set forth for an uncontrolled environment. This equipment hould be installed and operated with minimum distance 20cm between the radiator & your body.